## **国保中央会 個人番号** エントリー機能 Ver.5

# インストール マニュアル

令和5年8月

国民健康保険中央会

### 改版履歴

| 版数      | 改訂日        | 該当頁<br>/該当項目  | 改訂の要点                                                                                                    |
|---------|------------|---------------|----------------------------------------------------------------------------------------------------|
| 4. 0. 0 | 2017/1/31  | 初版            | 個人番号エントリー機能として新規作成                                                                                                    |
| 4. 1. 0 | 2019/4/25  | 2             | <ul> <li>対応OSの変更に伴う修正         「動作環境」の「OS」に以下を追加         Windows10 Enterprise (64Bit) LTSB (バージョン:1607)</li> <li>「動作環境」の「OS」から以下を削除         Windows Vista Business (32Bit) ServicePack2         Windows Vista Home Premium (32Bit) ServicePack2         Windows Vista Home Basic (32Bit) ServicePack2</li> </ul> |
|         |            | 4、16、17       | ・ 0Sの記載を削除                                                                                                    |
|         |            | 8、9、17        | ・「Windows Vista」の記載を削除                                                                                                    |
|         |            | 13-1、13-2     | ・「Windows 10」の記載を追加                                                                                                    |
|         |            | 19            | <ul> <li>「国保中央会伝送ソフト」ヘルプデスクTEL、FAX の変更</li> <li>「国保中央会伝送ソフト」ホームページのURLを         <ul> <li>「<u>http://www.kokuho.or.jp/system/software.html</u>」から</li> <li>「<u>https://www.kokuho.or.jp/system/care/software.html</u>」</li> <li>に修正</li> </ul> </li> </ul>                                                       |
| 5. 0. 0 | 2020/03/31 | 表紙            | <ul> <li>・「国保中央会 個人番号エントリー機能 Ver.4」から</li> <li>「国保中央会 個人番号エントリー機能 Ver.5」へ</li> <li>バージョンを変更</li> <li>・日付を「平成31年4月」から「令和2年5月」へ変更</li> </ul>                                                                                                    |
|         |            | 目次            | <ul> <li>「1.3.インストールドライブを確認する」の手順を追加</li> <li>・全ページ番号の振り直し</li> </ul>                                                                                                    |
|         |            | 2             | <ul> <li>対応OSの変更に伴う修正 「動作環境」の「OS」に以下を追加 Windows 10 Enterprise (64Bit) LTSC 2019 (バージョン1809)</li> <li>「動作環境」の「OS」から以下を削除 Windows 7 Starter (32Bit) ServicePack1 Windows 7 Home Premium (32Bit・64Bit) ServicePack1 Windows 7 Professional (32Bit・64Bit) ServicePack1</li> </ul>                                   |
|         |            |               | ・旧ソフトからのバージョンアップに伴う注意事項の記載を追加                                                                                                    |
|         |            | 3、7、10~<br>17 | ・「Ver.4」から「Ver.5」へバージョンを変更                                                                                                    |
|         |            | 4~7、<br>11~17 | ・Windows10の動作画面に差替                                                                                                    |
|         |            | 4             | <ul> <li>「ヒント」の「旧ソフト(個人番号エントリー機能Ver.4)をご使用の場合」を追加</li> <li>「ヒント」の「「ユーザーアカウント制御」画面が表示されたら」を削除</li> </ul>                                                                                                    |
|         |            | 5             | <ul> <li>「■はじめてソフトをインストールする場合」の手順を追加</li> </ul>                                                                                                    |
|         |            | 6             | <ul> <li>・「■すでにVer.4がインストールされている場合」の手順を追加</li> <li>・「ヒント」の「「ユーザーアカウント制御」画面が表示されたら」を追加</li> </ul>                                                                                                    |
|         |            | 8~11          | ・「2.1.個人番号エントリー機能を削除(アンインストール)する」<br>「Windows Vista」「Windows 7」の手順を削除                                                                                                    |

### 改版履歴

| 版数      | 改訂日        | 該当頁<br>/該当項目 | 改訂の要点                                                                                                    |  |
|---------|------------|--------------|----------------------------------------------------------------------------------------------------|--|
| 5. 0. 0 | 2020/03/31 | 9            | ・「Windows 7」の記載を削除                                                                                                    |  |
|         |            | 11           | ・対応OSの変更に伴う修正<br>「ヒント」の「対象となるOS」に以下を追加<br>Windows 10 Enterprise(64Bit)LTSC 2019(バージョン1809)                                                 |  |
|         |            | 18           | <ul> <li>・画像の貼り換え</li> <li>「伝送通信ソフト(都道府県・市町村版)等問い合わせ票」</li> <li>回線種類を以下のとおり変更</li> <li>修正前:「□高速回線□□ISDN回線」</li> <li>修正後:「□高速回線」</li> </ul> |  |
| 5. 0. 1 | 2023/04/24 | 2            | ・対応OSの変更に伴う修正<br>「動作環境」の「OS」から以下を削除<br>Windows 8.1 Update (64Bit)<br>Windows 8.1 Update Pro (64Bit)                                        |  |
|         |            | 9、10         | ・「Windows 8.1」の手順を削除                                                                                                    |  |
| 5. 0. 2 | 2023/08/31 | 2            | ・対応OSの変更に伴う修正<br>「動作環境」の「OS」に以下を追加<br>Windows 10 Enterprise(64Bit) LTSC 2021(バージョン21H2)                                                    |  |
|         |            | 11           | ・対応OSの変更に伴う修正<br>「ヒント」の「対象となるOS」に以下を追加<br>Windows 10 Enterprise(64Bit) LTSC 2021 (バージョン21H2)                                               |  |

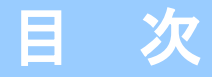

国民健康保険中央会の許可なく複製、改変を行うことはできません。 本書の内容に関しては将来予告なしに変更することがあります。 また、本ソフトウェアにより生じたいかなる損害についても本会で は責任を負いかねますのであらかじめご了解のうえ、ソフトウェア をご使用ください。

#### 0. はじめに

| 0. | 1. | 注意事項 ·    | <br>2   |
|----|----|-----------|---------|
| Ο. | 2. | CD-ROMの内容 | \$<br>3 |

#### 1. ソフトをインストールする

| 1. | 1. 個人番号エントリー機能をインストールで | する | 4 |
|----|------------------------|----|---|
| 1. | 2.インストールを中断する ・・・・・・・・ |    | 7 |
| 1. | 3. インストールドライブを確認する ・・  |    | 8 |

#### 2. ソフトが不要になったら

| 2. | 1. | 個人番号エントリ- | −機能を削除 | (アンインストール)する |  | 9 |
|----|----|-----------|--------|--------------|--|---|
|----|----|-----------|--------|--------------|--|---|

#### 3.困ったときには

| 3.1.インストール中にエラーが発生したら ・・・・・・・・・・・・・・・・・・・・・・・・・・・・・・・・・・・・                | 13 |
|---------------------------------------------------------------------------|----|
| 3. 2. CD-ROM挿入時に、インストーラーが自動的に起動されなかったら                                    | 14 |
| 3. 3. CD-ROM挿入時に、自動再生の確認画面が表示されたら                                         | 15 |
| 3.4.インストール実行時に「ユーザーアカウント制御」画面が表示されたら ・・・・・・・・・・・・・・・・・・・・・・・・・・・・・・・・・・・・ | 16 |
| 3. 5.ディスク空き容量の不足画面が表示されたら ・・・・・・・・・・・・・・・・・・・・・・・・・・・・・・・・・・・・            | 17 |
| 3. 6.ヘルプデスクへのお問い合わせ                                                       | 18 |

#### <u> 注</u>意

※ 本マニュアルで使用するCD-ROM (国保中央会 個人番号エントリー機能)は、大切に保管してください。

#### 0.1.注意事項

Microsoft、Windowsは、米国および その他の国における登録商標です。

#### インストール可能な環境

・以下のいずれかのOSであること。

| Windows 10 Enterprise | (64Bit) LTSB 2016 (バージョン1607) |
|-----------------------|-------------------------------|
| Windows 10 Enterprise | (64Bit) LTSC 2019 (バージョン1809) |
| Windows 10 Enterprise | (64Bit) LTSC 2021 (バージョン21H2) |

**?**ヒント!

■ インストールされるコンポーネント

本マニュアルでは各種のコンポーネント(DLL等)を使用しています。 これらのコンポーネントのバージョンについては、CD-ROM内の 【License.txt】に記載してあります。

#### ▲注意

#### ■ 旧ソフトからのパージョンアップ

旧ソフトをご使用の場合、本手順を実行することでバージョンアップすること が可能です。バージョンアップする場合、旧ソフトは最新バージョンを適用して からインストールを行ってください。

最新バージョンではない場合、国保中央会ホームページより最新の更新プログラムをダウンロードして適用してください。

<旧ソフトの最新バージョン> ・個人番号エントリー機能 : 4.1.0

#### ■旧ソフトからのデータ引継ぎ

旧ソフトをご使用の場合、本手順を実行することで設定やデータは引き継がれ ます。手動での旧ソフトのアンインストール手順は不要ですのでご注意ください。

※ バージョンアップの際には事前のバックアップを推奨致します。

※ 旧ソフトをご使用でインストール先のドライブを変更される場合、データの引継ぎを行うことはできません。

#### 0. 2. CD-ROMの内容

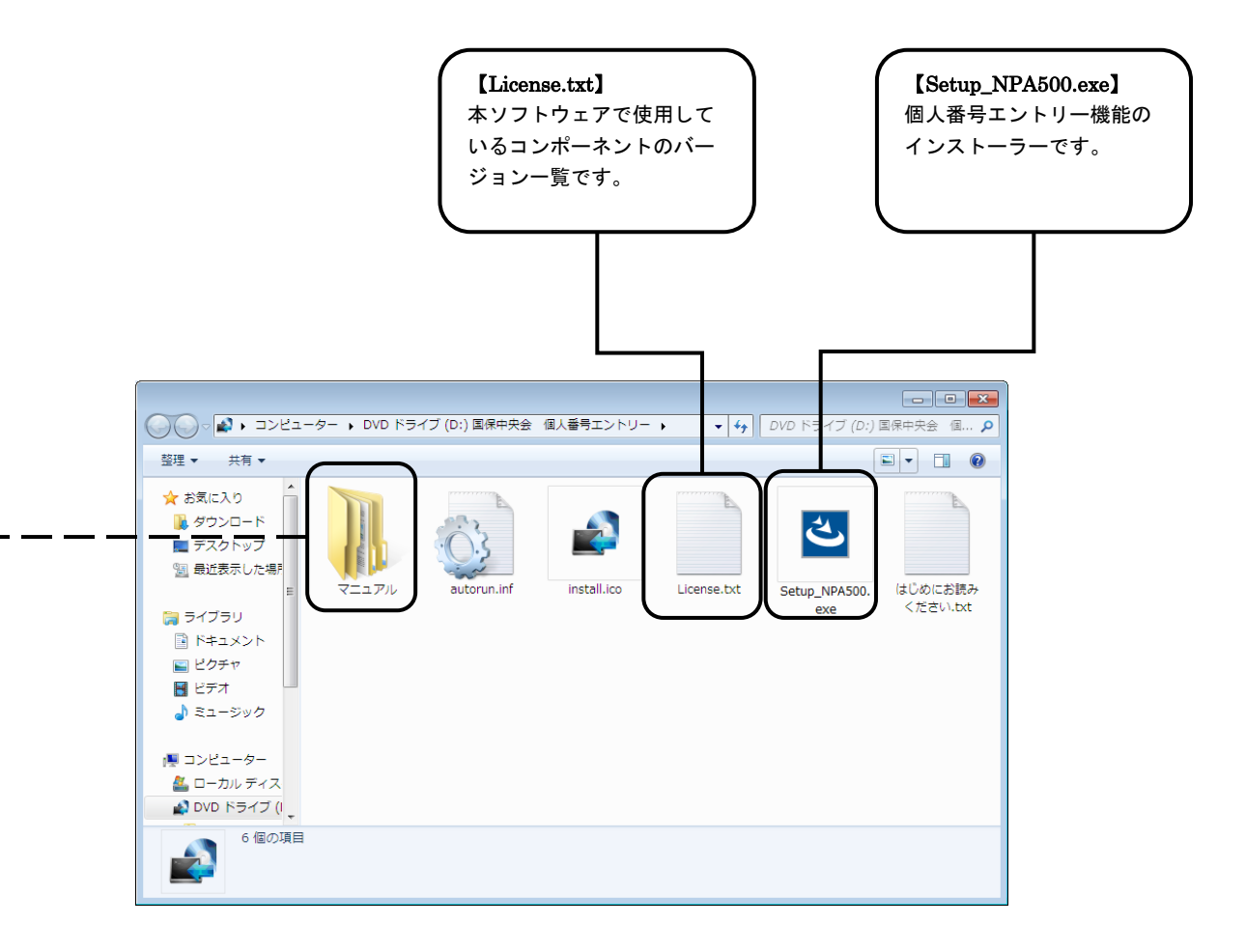

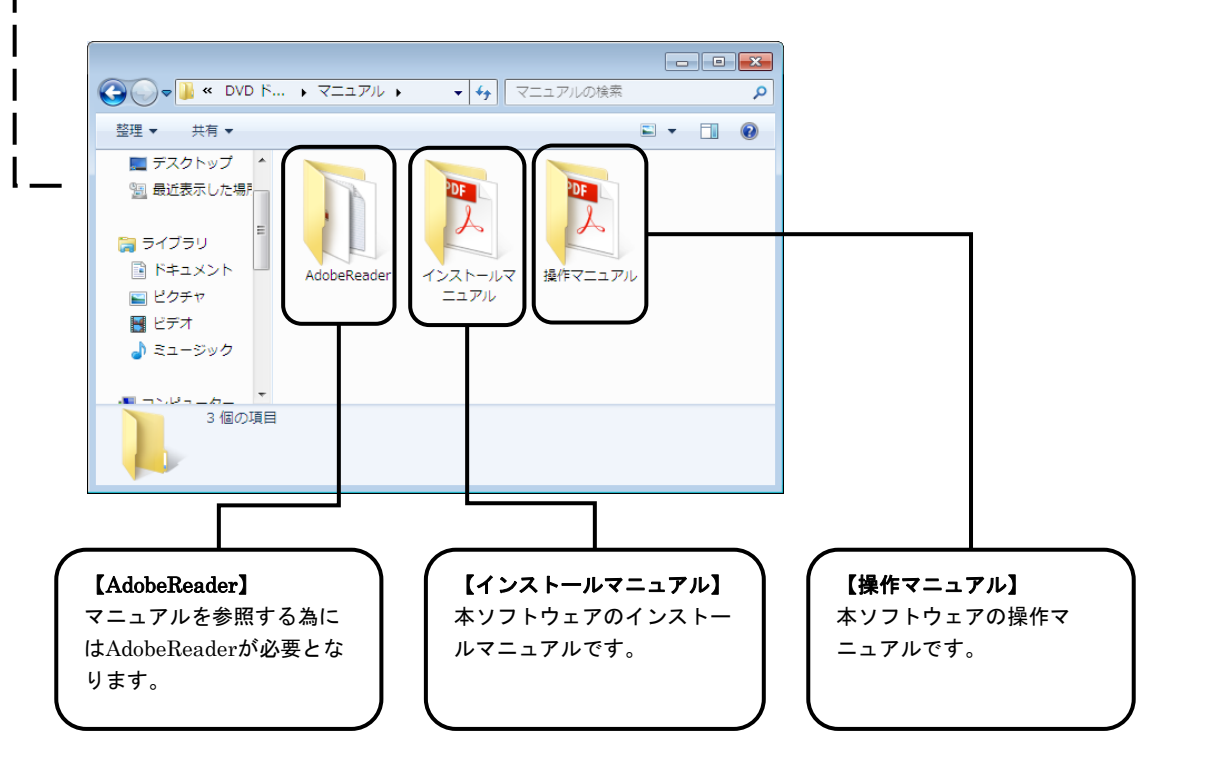

### 1. ソフトをインストールする

#### 1. 1. 個人番号エントリー機能をインストールする

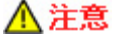

インストールを開始する前に、全てのプログラムを終了してください。

#### ♀ビント! 旧ソフト(個人番号エントリー機能Ver.4)をご使用の場合

旧ソフトの個人番号エントリー機能をご使用の場合、作成したデータはそのまま残ります。旧ソフトと同じディレクトリにインス トールすることで、データを引き継ぐことが可能です。

 ①DVD/CD-ROMドライブに「国保中央会 個人番号エントリー機能」のCD-ROMを 挿入します。

#### **? ヒント!** 自動再生の確認画面が表示されたら

「3. 3. CD-ROM挿入時に、自動再生の確認画面が表示されたら」(P.15) の手順 を参照してください。

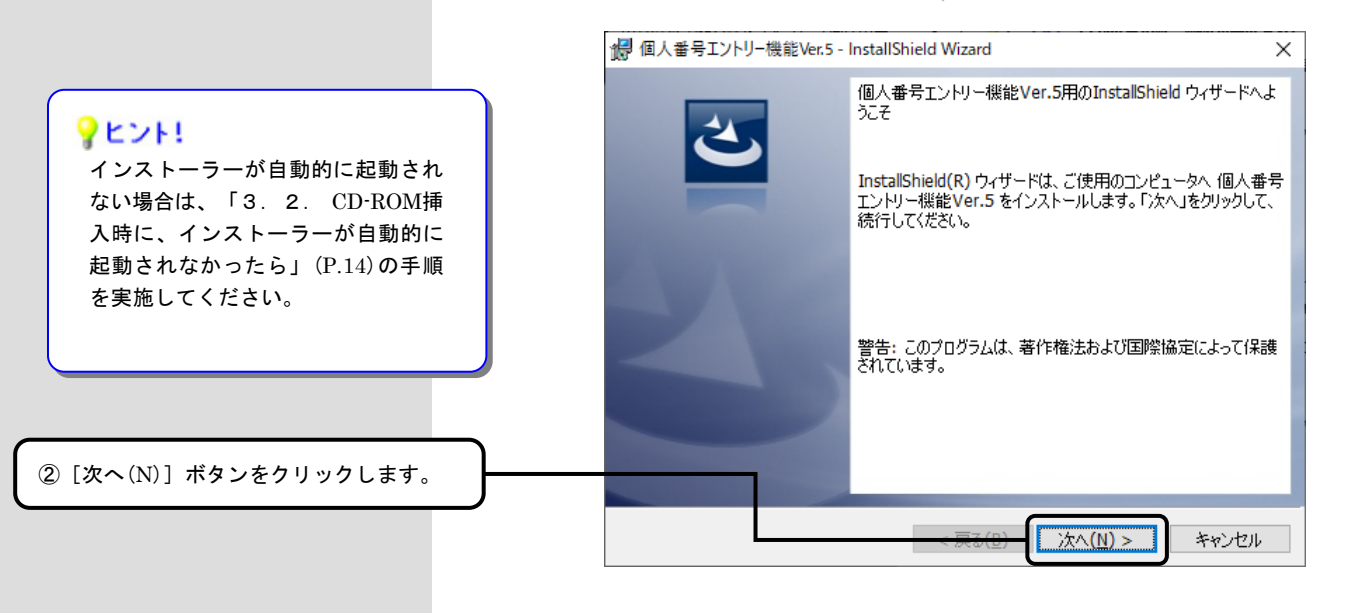

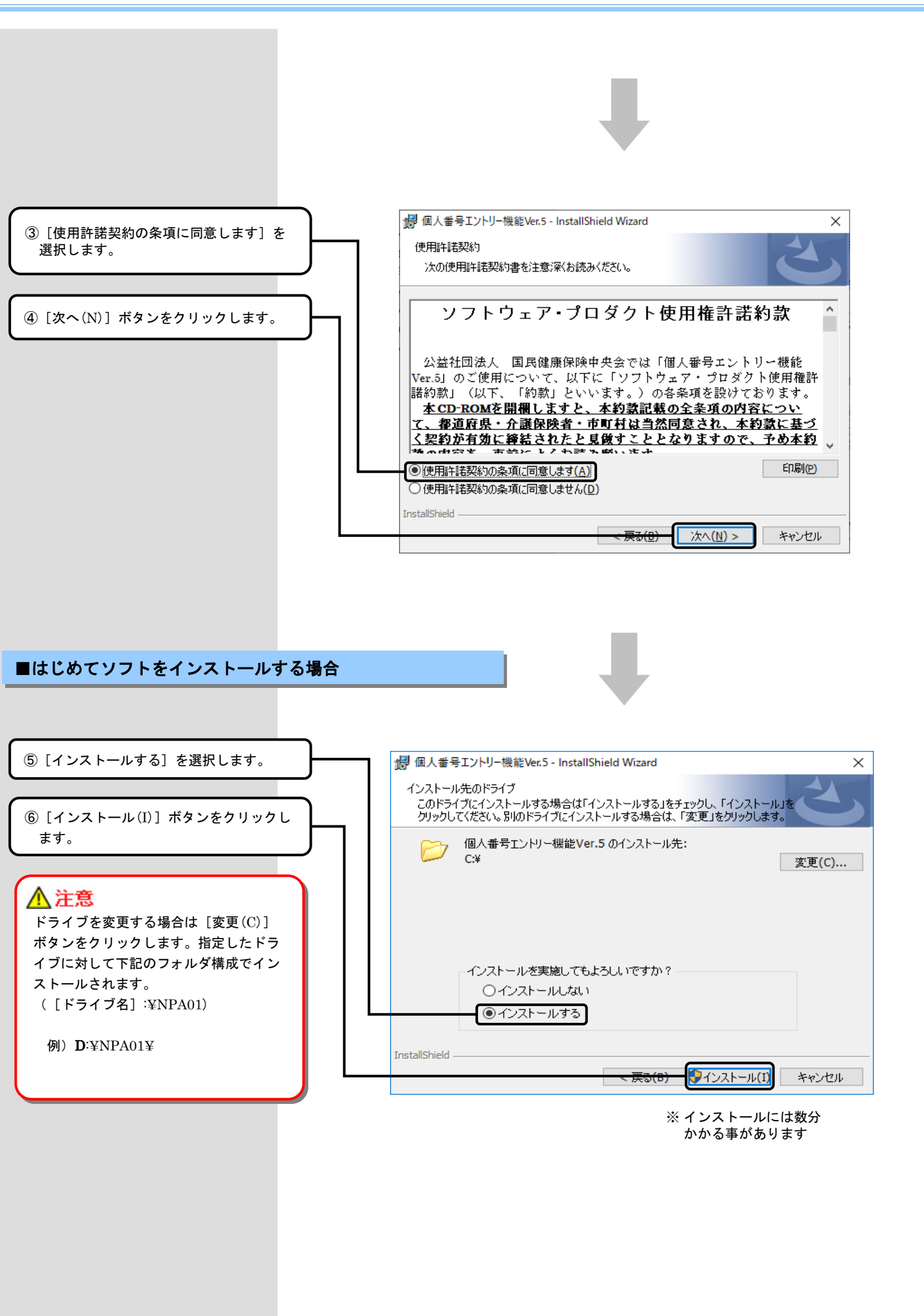

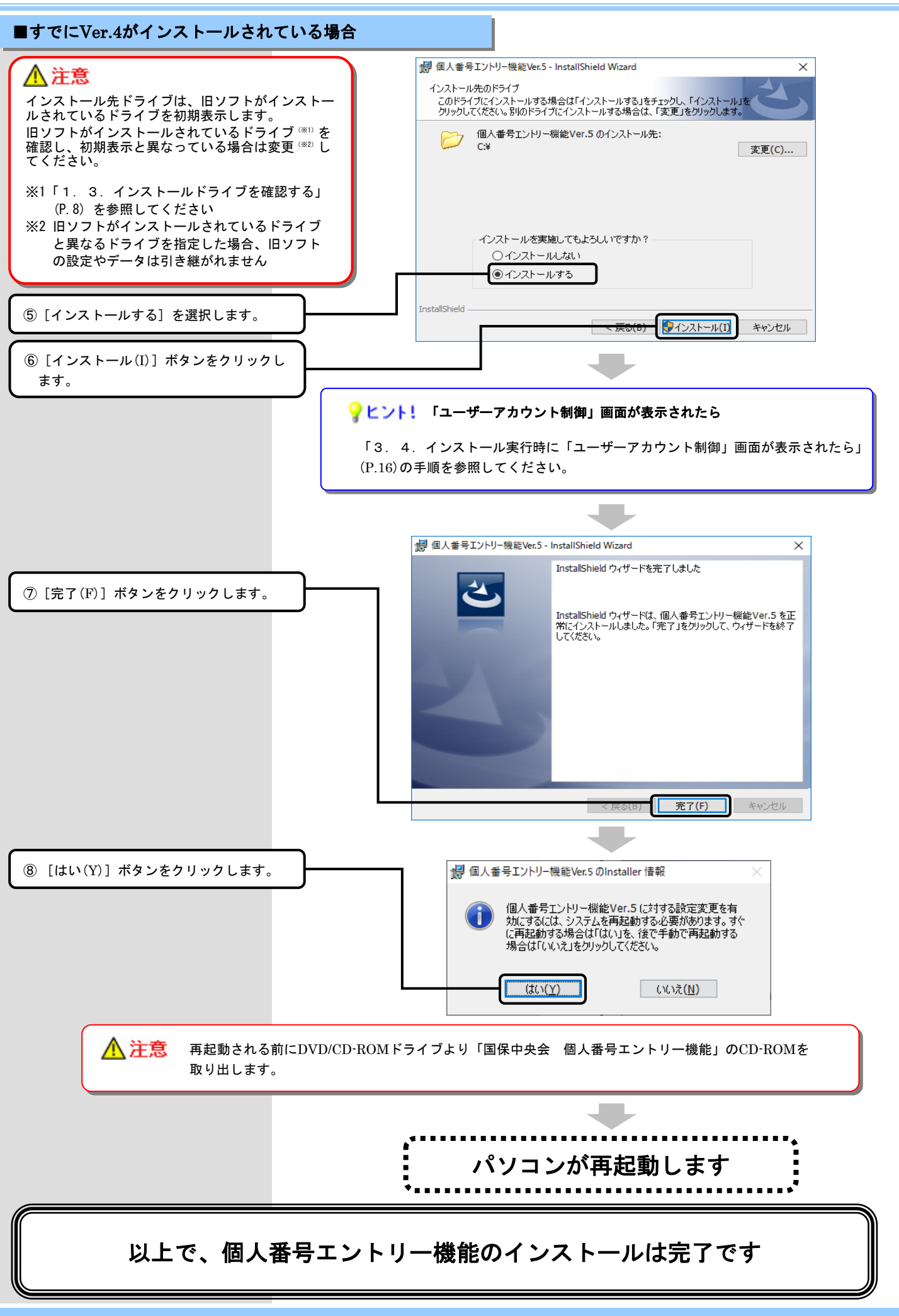

#### 1.2. インストールを中断する

#### 💡 ヒント! インストールを中断する場合

インストール画面の右下に表示される[キャンセル]ボタンを押下して、インストールを中断することが可能です。 他の方法でインストールを中断する場合、下記「③」手順の画面が直接表示されることがあります。

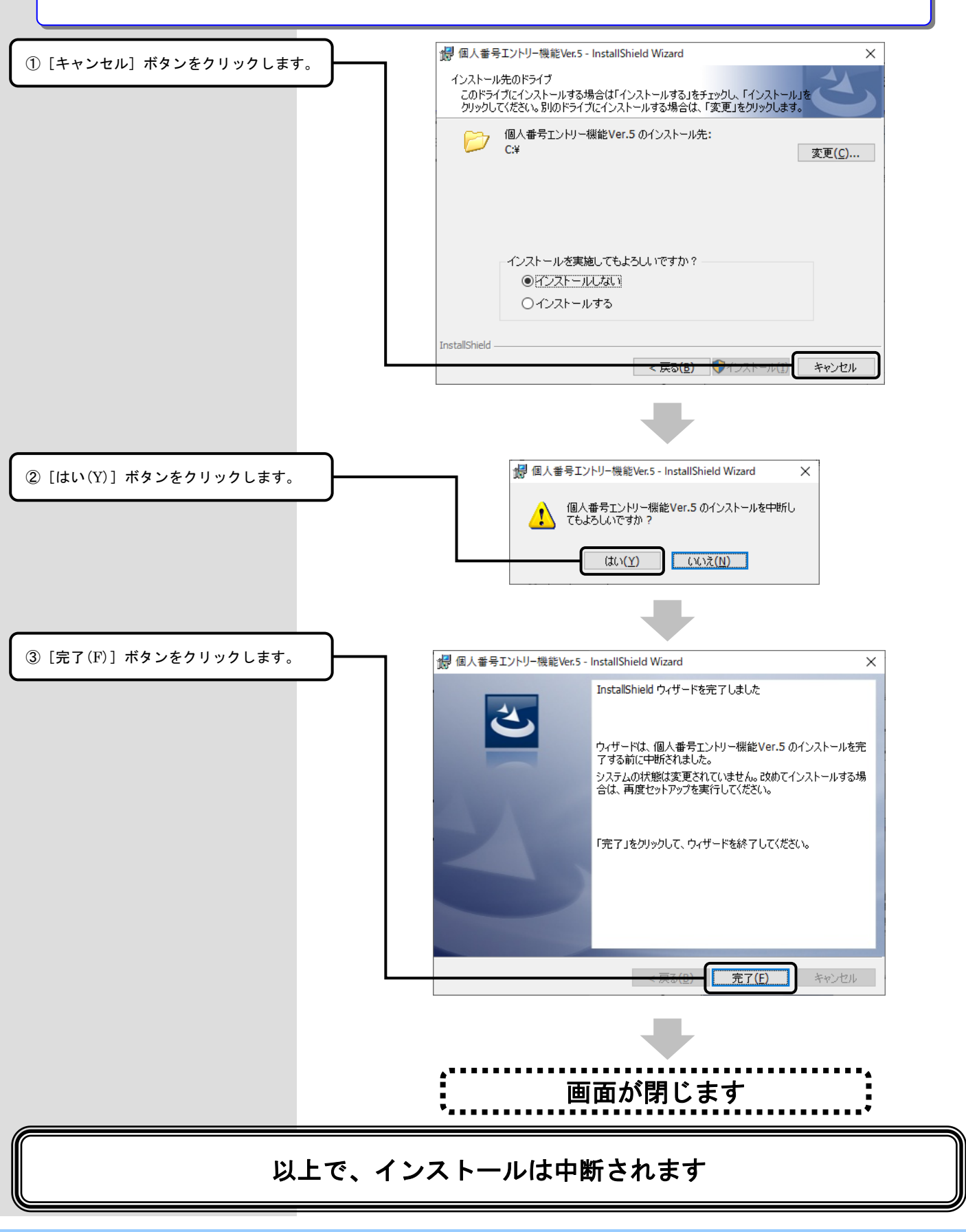

#### 1. 3. インストールドライブを確認する

#### 💡 ヒント! インストールドライブを確認する場合

旧ソフトからバージョンアップする場合に、旧ソフトがインストールされているドライブを確認する手順になります。

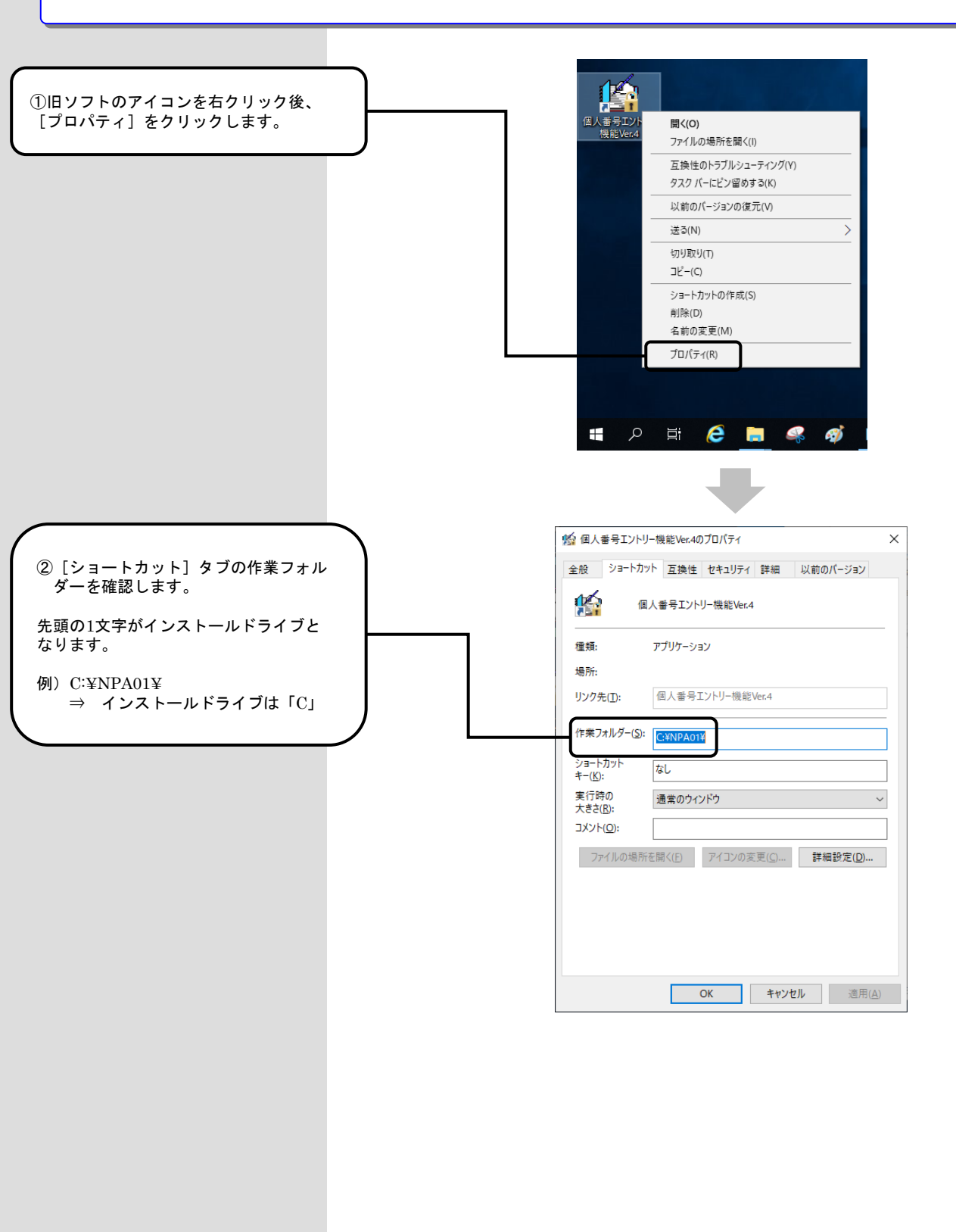

### 2. ソフトが不要になったら

▲注意

ソフトが不要になった場合にだけ、システム管理者権限のユーザでログインして、アンインストールの手順を行ってください。 アンインストールを行うと、再度インストールするまではご使用できませんので、ご注意ください。 また、インストール先のドライブにデータが残る場合がありますので、必要に応じて削除してください。 ※残ったデータに個人番号情報は含まれておりません。

#### 2. 1. 個人番号エントリー機能を削除(アンインストール)する

| ★ 注意 アンインストールを開始する前に、全ての<br>デスクトップ画面の右上角(または右下<br>角)の画面外にマウスカーソルを移動す<br>ると、画面右側にチャームメニューが表<br>示されます。表示されたチャームメニュ<br>ーの「設定」をクリックします。     | Windows 8.1 Update Pro<br>のプログラムを終了してください | (64Bit)            | P        |
|----------------------------------------------------------------------------------------------------|-------------------------------------------|--------------------|----------|
| <b>注意</b> アンインストールを開始する前に、全て<br>デスクトップ画面の右上角(または右下<br>角)の画面外にマウスカーソルを移動す<br>ると、画面右側にチャームメニューが表<br>示されます。表示されたチャームメニュ<br>ーの「設定」をクリックします。 | のプログラムを終了してください                           | ∧₀                 | P        |
| <b>注意</b> アンインストールを開始する前に、全て<br>デスクトップ画面の右上角(または右下<br>角)の画面外にマウスカーソルを移動す<br>ると、画面右側にチャームメニューが表<br>示されます。表示されたチャームメニュ<br>ーの「設定」をクリックします。 | のプログラムを終了してくださ                            | ب∧₀<br>            | P        |
| <b>注意</b> アンインストールを開始する前に、全て<br>デスクトップ画面の右上角(または右下<br>角)の画面外にマウスカーソルを移動す<br>ると、画面右側にチャームメニューが表<br>示されます。表示されたチャームメニュ<br>ーの「設定」をクリックします。 | のプログラムを終了してください                           | <sup>ر</sup> ۷°    | P        |
| )デスクトップ画面の右上角(または右下<br>角)の画面外にマウスカーソルを移動す<br>ると、画面右側にチャームメニューが表<br>示されます。表示されたチャームメニュ<br>ーの「設定」をクリックします。                                |                                           |                    | P        |
| )デスクトップ画面の右上角(または右下<br>角)の画面外にマウスカーソルを移動す<br>ると、画面右側にチャームメニューが表<br>示されます。表示されたチャームメニュ<br>ーの「設定」をクリックします。                                |                                           |                    | م<br>••• |
| )デスクトップ画面の右上角(または右下<br>角)の画面外にマウスカーソルを移動す<br>ると、画面右側にチャームメニューが表<br>示されます。表示されたチャームメニュ<br>ーの「設定」をクリックします。                                |                                           |                    |          |
| 角)の画面外にマウスカーソルを移動す<br>ると、画面右側にチャームメニューが表<br>示されます。表示されたチャームメニュ<br>ーの「設定」をクリックします。                                                       |                                           |                    |          |
| 示されます。表示されたチャームメニュ<br>一の「設定」をクリックします。                                                                                                   |                                           |                    |          |
|                                                                                                    |                                           |                    |          |
| チャームメニューの「設定」チャームか                                                                                                    |                                           |                    |          |
| ら「コントロールパネル」をクリックし<br>ます。                                                                                                    |                                           |                    |          |
|                                                                                                    |                                           |                    |          |
|                                                                                                    |                                           |                    |          |
| Windows 8 11-0117                                                                                                    | 1t Microsoft t                            | Ŋ卅ポ— Ь終了に <u>伴</u> |          |
|                                                                                                    | 時た伊討の計会は「                                 | シッホードに日            |          |
|                                                                                                    | 助IF 休証 Vノメ」 家 ン F C                       |                    | 乳る門际     |
|                                                                                                    |                                           |                    |          |
|                                                                                                    |                                           |                    |          |
|                                                                                                    |                                           |                    |          |
|                                                                                                    |                                           |                    |          |
|                                                                                                    |                                           |                    |          |
|                                                                                                    |                                           |                    |          |
|                                                                                                    |                                           |                    |          |
|                                                                                                    |                                           |                    |          |
|                                                                                                    |                                           |                    |          |
|                                                                                                    |                                           |                    |          |
|                                                                                                    |                                           |                    |          |
|                                                                                                    |                                           |                    |          |

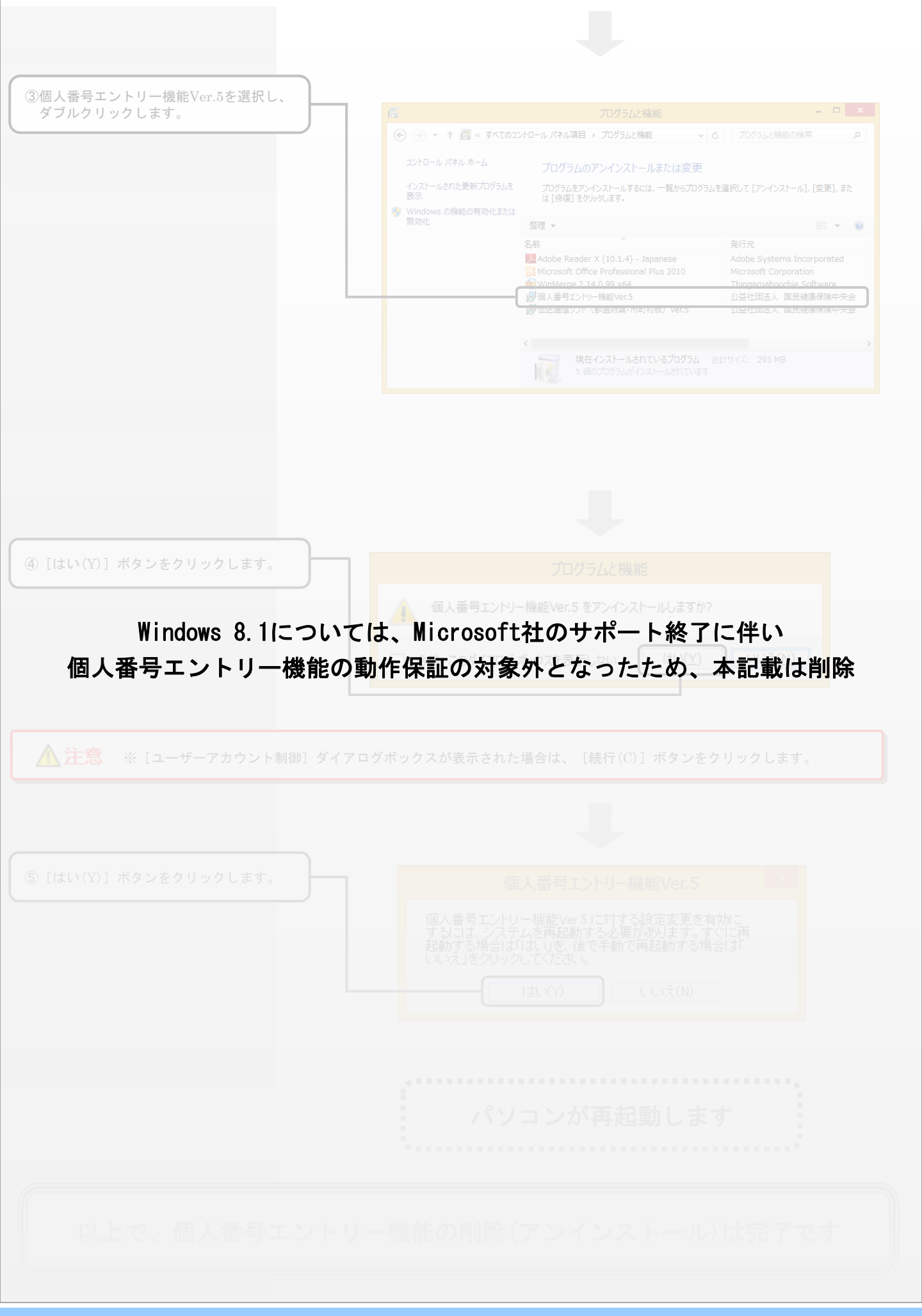

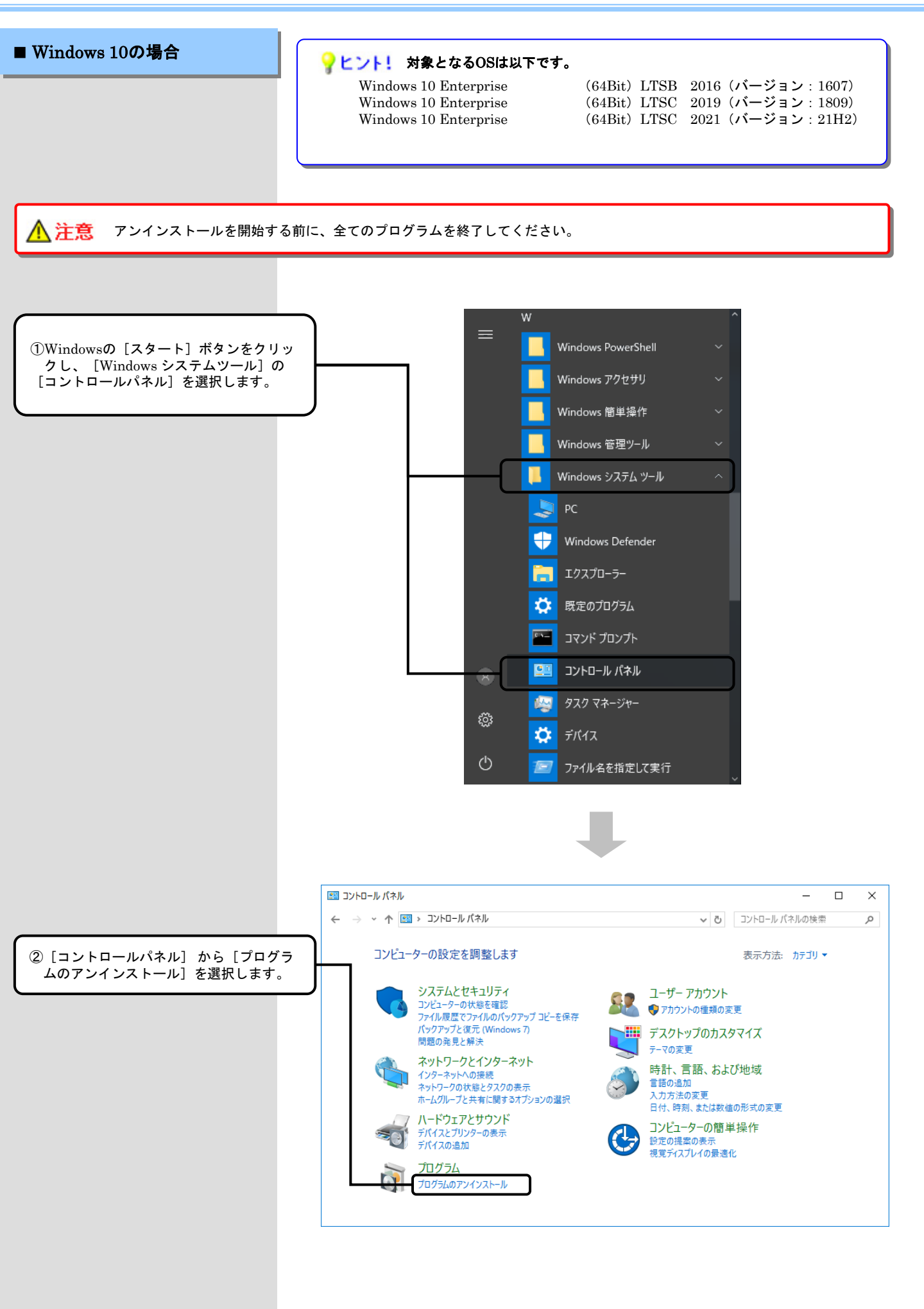

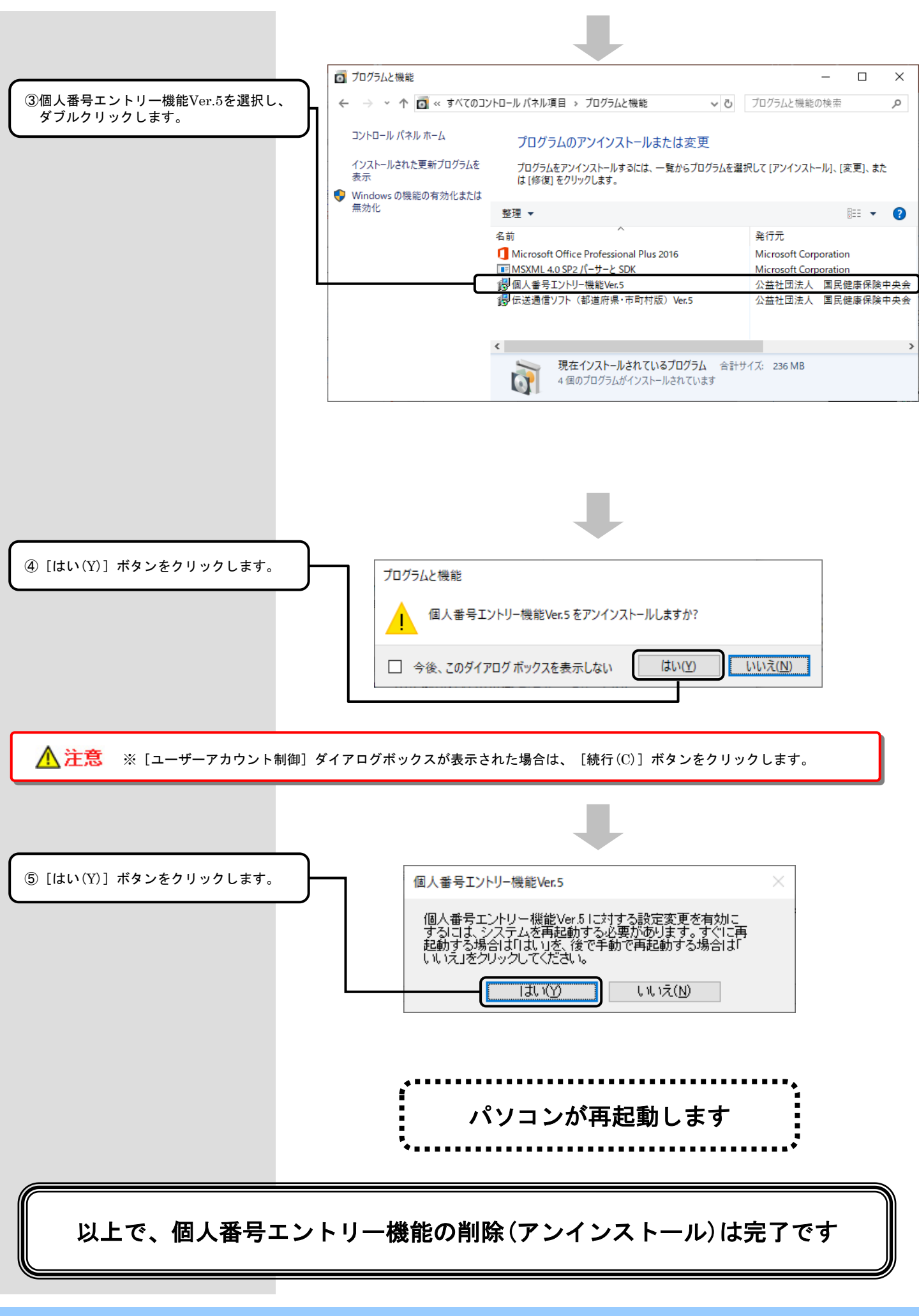

### 3.困ったときには

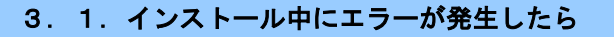

てください。

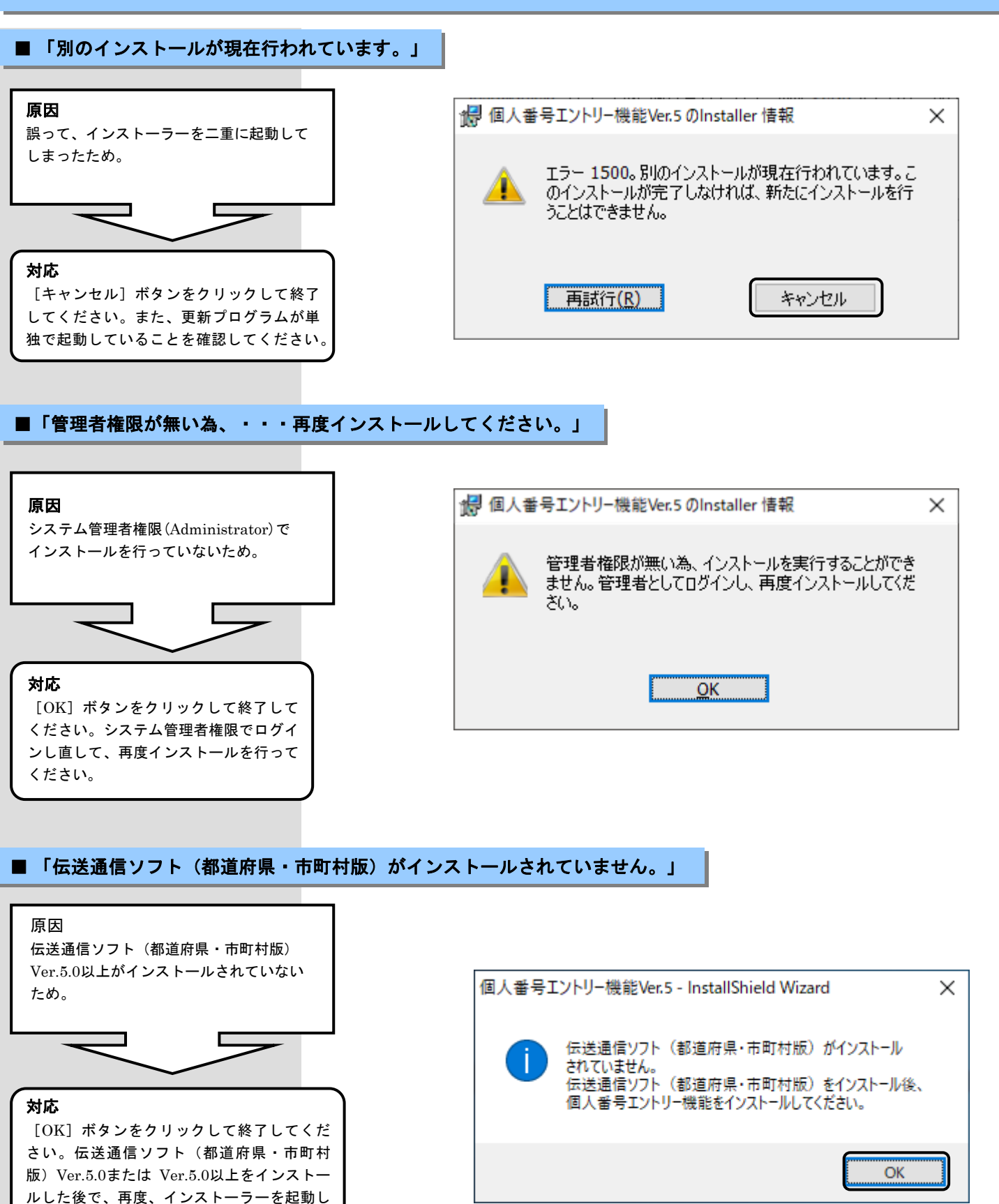

#### 3. 2. CD-ROM挿入時に、インストーラーが自動的に起動されなかったら

#### ■CD-ROM挿入時に、インストーラーが自動的に起動されない場合

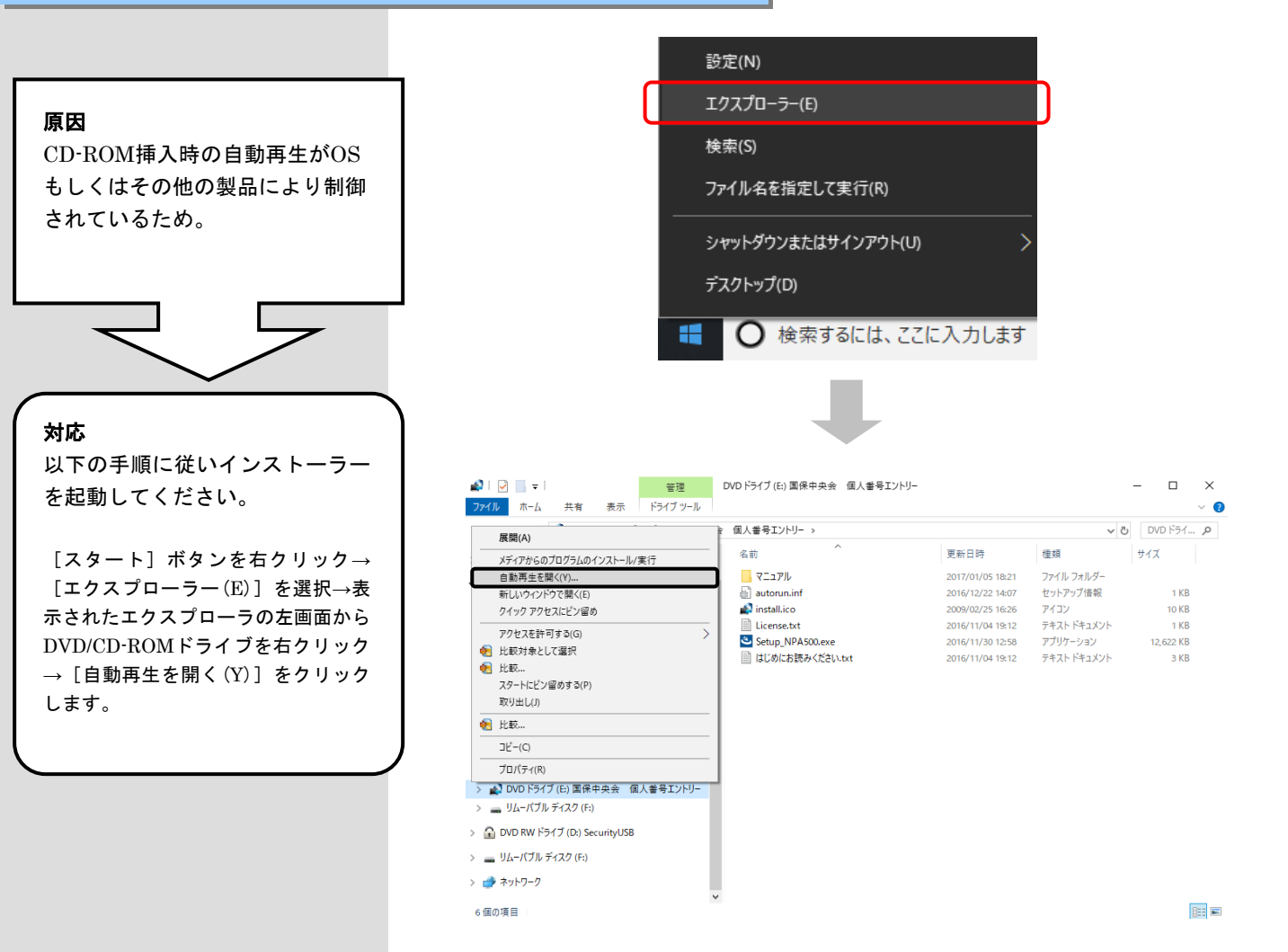

#### 3.3. CD-ROM挿入時に、自動再生の確認画面が表示されたら

#### ■CD-ROM挿入時に、自動再生の確認画面が表示された場合

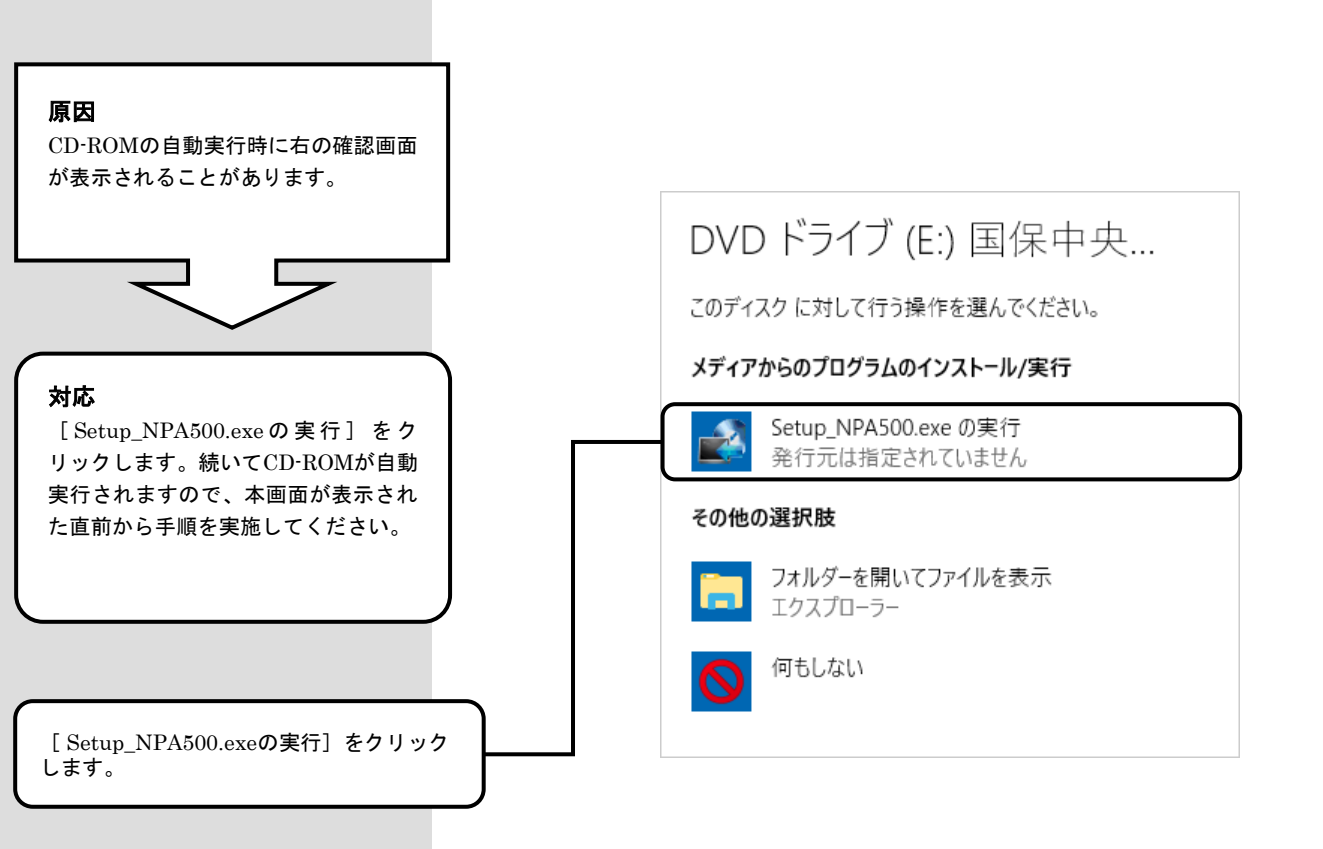

3. 4. インストール実行時に「ユーザーアカウント制御」画面が表示されたら

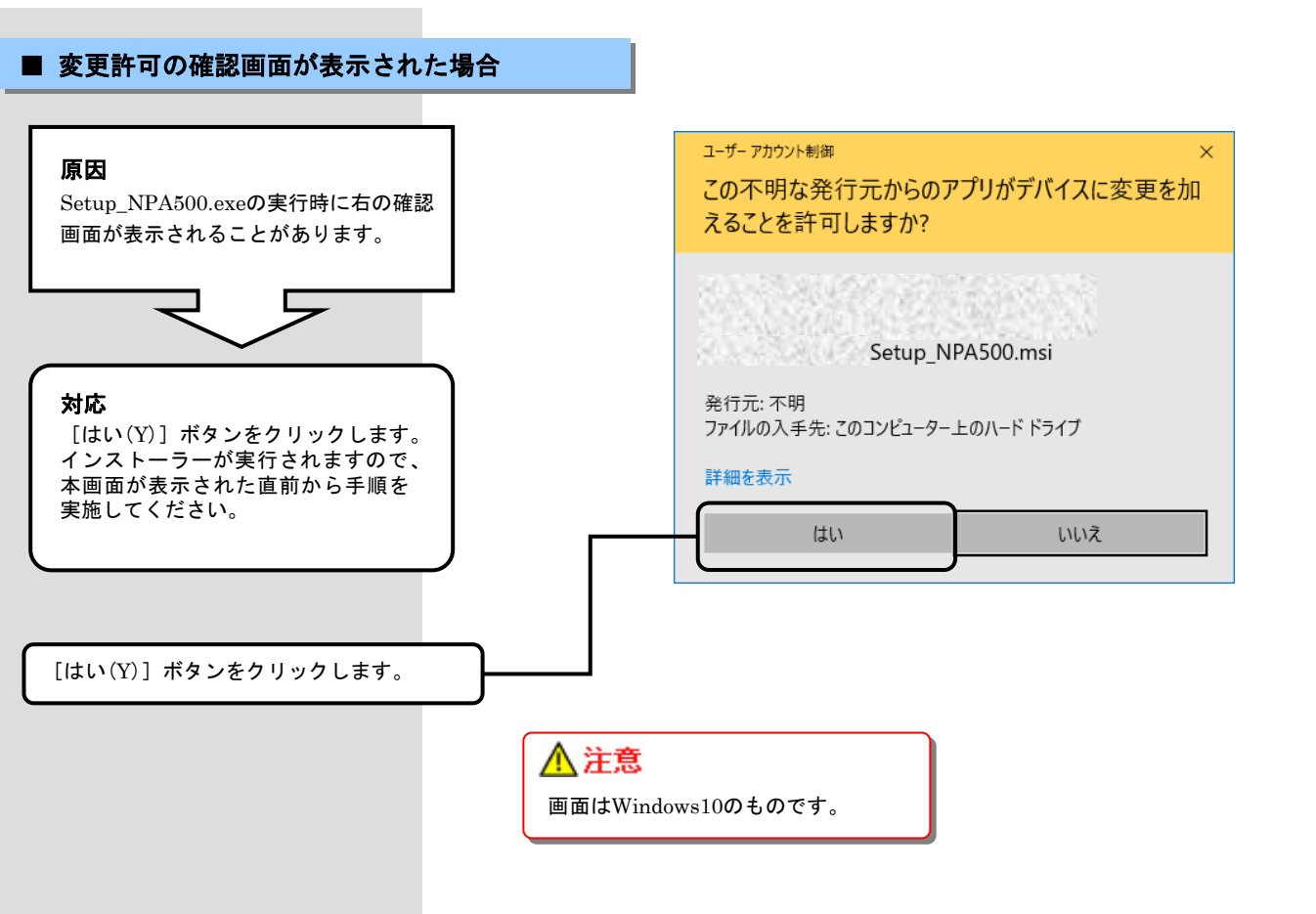

3. 5. ディスク空き容量の不足画面が表示されたら

#### ■ ディスク空き容量不足画面が表示された場合

|                                                                       | 個人番号エントリー機能Ver.5 - InstallShield Wizard                                                       |
|-----------------------------------------------------------------------|-----------------------------------------------------------------------------------------------|
| re m                                                                  | ディスク空き領域の不足                                                                                   |
| <b>原因</b><br>インストール先のディスクに空き容量                                        | インストールには、現在使用可能なディスク領域よりも多くのディスク空き領域が必要です。                                                    |
| が足りないため、状況を確認する画面                                                     | 現在のボリュームには、選択している機能をインストールするために十分なディスク空き領域が<br>ありません、現在のボリュームからファイルを削除してディフク領域を破得するか、ローカル、ディス |
| が表示されます。                                                              | かにインストールする機能を削り成してください。あるいは、別のドライブを選択してください。                                                  |
|                                                                       | ボリューム ディスクサイズ 使用可能なデ 必要なディスク                                                                  |
|                                                                       | C: 464GB 435GB 9770KB<br>10236KB 832KB 1380KB                                                 |
| $\prec$ $\succ$                                                       |                                                                                               |
|                                                                       |                                                                                               |
| 动体                                                                    | < >>                                                                                          |
| メリルン<br>以下の手順に沿ってインストールする                                             |                                                                                               |
| ディスクを選択し直すか、ディスクの<br>空き容量を増やしてから再度実行して                                |                                                                                               |
| 下さい。                                                                  |                                                                                               |
|                                                                       |                                                                                               |
|                                                                       | 「「「「」」<br>「「」」<br>「」」<br>「」」<br>「」」<br>「」」<br>「」」                                             |
| [OK] ボタンをクリックして、インストー                                                 | カスタム セットアップ                                                                                   |
| ル先を変更じざます。                                                            | インストールするプログラムの機能を選択してください。                                                                    |
|                                                                       | 下のリストにあるアイコンをクリックして、機能のインストール方法を変更してください。                                                     |
|                                                                       | ● ▼ kojinbangou<br>● ▼ MSYM 4.0                                                               |
|                                                                       |                                                                                               |
|                                                                       | この継続をインストールするには                                                                               |
|                                                                       | ローカルのハードディスクドライブに<br>1388KB が必要です。                                                            |
|                                                                       |                                                                                               |
|                                                                       | インストール先:<br>F:¥                                                                               |
|                                                                       | InstallShield                                                                                 |
|                                                                       | ヘルプ(H) ディスク(U) < 戻る(B) 次へ(N) > キャンセル                                                          |
|                                                                       |                                                                                               |
|                                                                       |                                                                                               |
| ••                                                                    |                                                                                               |
| 【対処】                                                                  |                                                                                               |
| *************************************                                 | アノゼキい                                                                                         |
|                                                                       |                                                                                               |
| 「ディスクを選択し直して、再度                                                       | インストールする場合」                                                                                   |
| <ul> <li>インストール実施となりますので、個人番号</li> </ul>                              | エントリー機能のインストール手順に戻って手順を実施してください。                                                              |
| ・「ディスクの空き容量を増やして                                                      | 、再度インストールする場合」                                                                                |
| インストールをキャンセル(※1)し、対象ラ                                                 | 「ィスクの不要なファイルを削除するなどして、再度個人番号エントリー機能の                                                          |
| <ul> <li>インストール手順を実施してください。</li> <li>※1「1.2.インストールを中断する」(F</li> </ul> | 2.7)                                                                                          |
|                                                                       |                                                                                               |
|                                                                       |                                                                                               |
|                                                                       |                                                                                               |
| •                                                                     | ,                                                                                             |

#### 3. 6. ヘルプデスクへのお問い合わせ

「国保中央会伝送ソフト」ヘルプデスク

e-mail k-denso@trust.ocn.ne.jp

TEL0570-059401FAX0570-059411

<< 受付時間 >> 請求期間(毎月1~10日)の受付時間 平日 10:00~19:00 土曜日 10:00~17:00 [日・祝日の受付は行いません。] 請求期間以外(毎月11日~月末)の受付時間 平日 10:00~17:00 [土・日・祝日の受付は行いません。]

※毎月1日~10日は、電話が大変つながりにくくなっておりますので、 e-mail、FAXでのお問い合わせにご協力をお願いいたします。

「国保中央会伝送ソフト」ホームページ

https://www.kokuho.or.jp/system/care/software.html

※ 「国保中央会伝送ソフト」のホームページには、エラー対処方法等の最新情報を掲載しております。

#### ■ ヘルプデスクヘお問い合わせの前に・・・

「国保中央会伝送ソフト」ホームページに解決のヒントとなるものがないか、ご確認をお願いいたします。

■ ヘルプデスクヘお問い合わせ方法

お手数ですが、ヘルプデスクヘお問い合わせの際には、事前に操作マニュアルの最 終ページにあります問い合わせ票を印刷し、必要事項の記入をお願いいたします。

| お問い合わせ先              | FAX 0570-059411                                                                                                    | E-Mail k                                                     | -denso@trust.ocn.ne.jp |
|----------------------|----------------------------------------------------------------------------------------------------|--------------------------------------------------------------|------------------------|
| ■「よくある」<br>URL● http | 質問集」を国保中央会ホームペー<br>os://www.kokuho.or.jp/system/ca                                                                                                    | -ジにおいてご案内<br>are/software.html                               | しております                 |
| お問い合わせ内容等            |                                                                                                    |                                                              |                        |
| お問い合わせ日              | 令和年月日                                                                                                    | 回線種類                                                         | 高速回線                   |
| 都道府県                 |                                                                                                    | 使用OS                                                         | Windows (              |
| 市町村(保険者)番号           | (                                                                                                    | 使用IE                                                         | Internet Explorer (    |
| 都道府県<br>市町村(保険者)名等   | (דמיע)                                                                                                    |                                                              |                        |
| ご担当者名                | (フリガナ)                                                                                                    | 様 担当部署                                                       | 著( ) 役職(               |
| ご連絡先                 | TEL. ( ) -<br>メールアドレス                                                                                                    | FA                                                           | Х. ( ) —               |
| 環境情報                 | □伝送通信ソフト(都道府県・市<br>□保険者エントリー機能 Ver.,<br>□給付実績検索システム Ver.,<br>□高額合育エントリー機能 Ver.<br>□陸書者総合支援エントリー機能 Ver.<br>□障害者総合支援エントリー機能 Qer.<br>□媒体暗号化ソフト Ver.(<br>□個人番号エントリー機能 Ver. | 町村版) Ver. <u>(</u><br>(<br>.(<br>.(<br>能 Ver. <u>(</u><br>.( |                        |

#### ■ メールでお問い合わせの場合

問い合わせ票の記入内容をメールに 記載し、ご送付お願いいたします。

#### ■ FAXでお問い合わせの場合

問い合わせ票に必要事項をご記入の 上、FAX送信をお願いいたします。

#### ■ 電話でお問い合わせの場合

問い合わせ票の記入内容をお伝えく ださい。